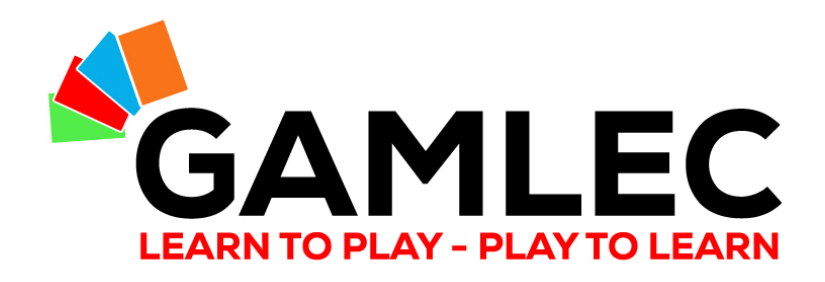

# **Nutzung des GAMLEC Forums**

Der interaktive Teil der GAMLEC eLearning-Plattform (https://gamlec.eu/) leicht gemacht

# Los geht's!

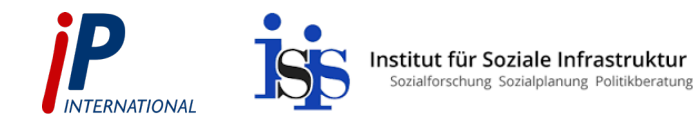

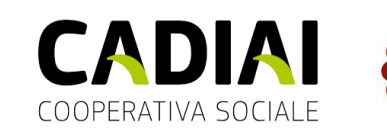

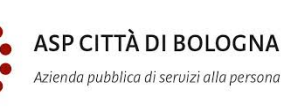

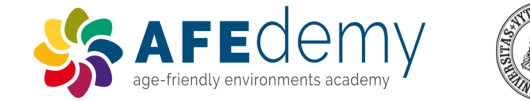

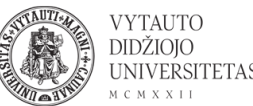

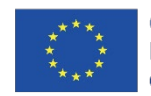

Co-funded by the T Erasmus+ Programme e of the European Union c

The European Commission's support for the production of this publication does not constitute an endorsement of the contents, which reflect the views only of the authors, and the Commission cannot be held responsible for any use which may be made of the information contained therein.

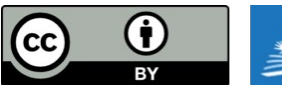

GAMLEC all publica a <u>Creative</u>

GAMLEC – Gaming for Mutual Learning in Elder Care and all publications by <u>GAMLEC Consortium</u> are licensed under a <u>Creative Commons Attribution 4.0 International License</u>.

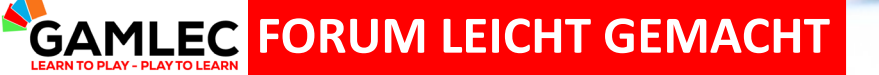

Jede\*r kann zur Lebensqualität der Bewohner\*innen von Senioreneinrichtungen beitragen.

5

Machen Sie mit und nehmen Sie am GAMLEC-Forum teil!

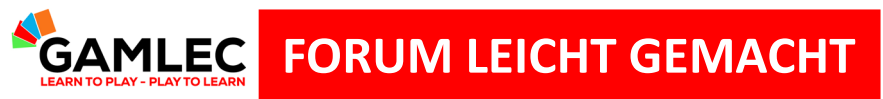

# Was Sie in diesem Tutorial lernen werden

| 1 | Zugang zum GAMLEC-Forum über die eLearning-Plattform |
|---|------------------------------------------------------|
| 2 | Registrierung und Anmeldung                          |
| 3 | Navigationsleiste und Funktionen                     |
| 4 | Ansicht Forumsthema und Teilnahme                    |
| 5 | Profile und Nutzerkonfiguration des Forums           |
| 6 | Zugangswerkzeug                                      |

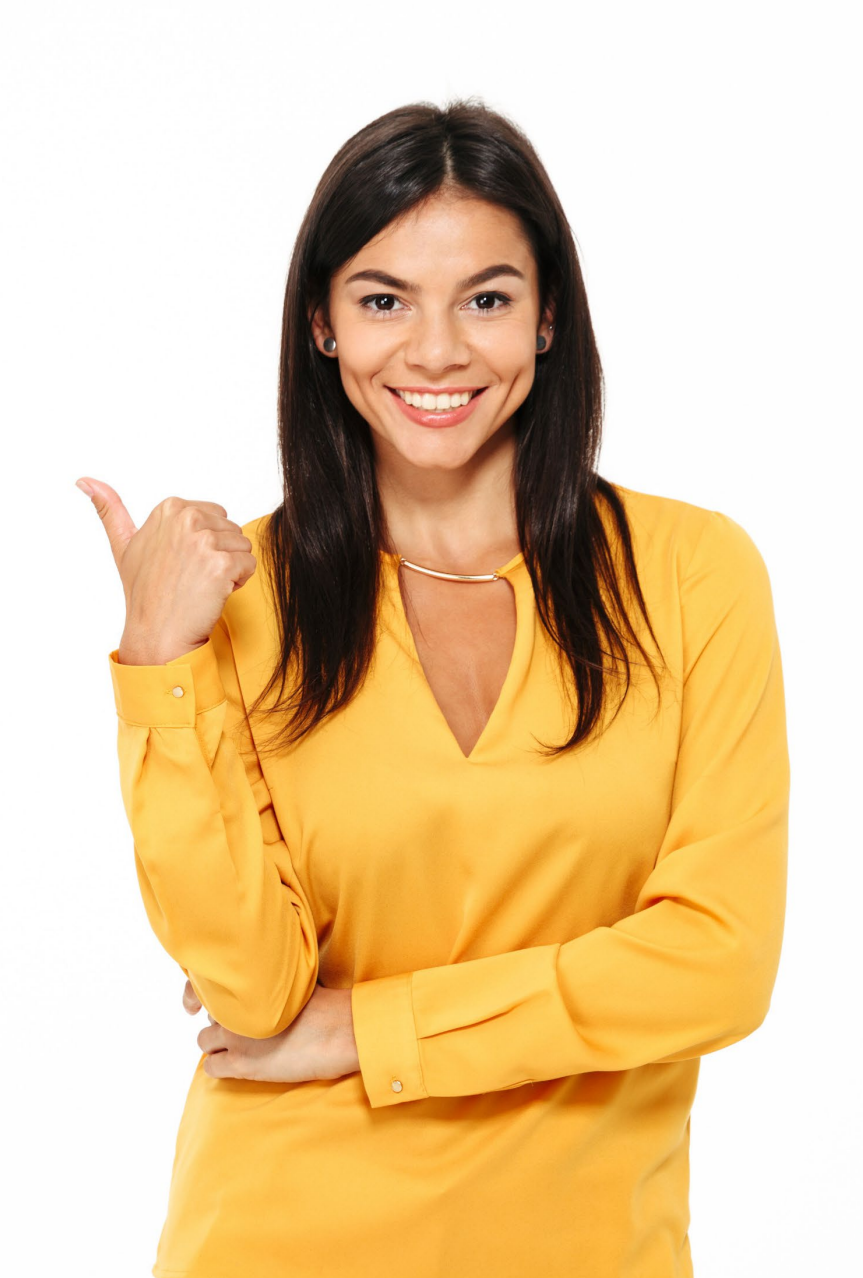

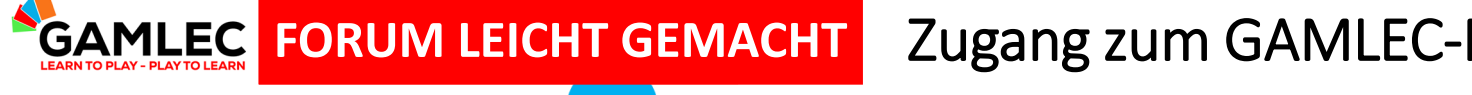

#### Zugang zum GAMLEC-Forum über die eLearning-Plattform

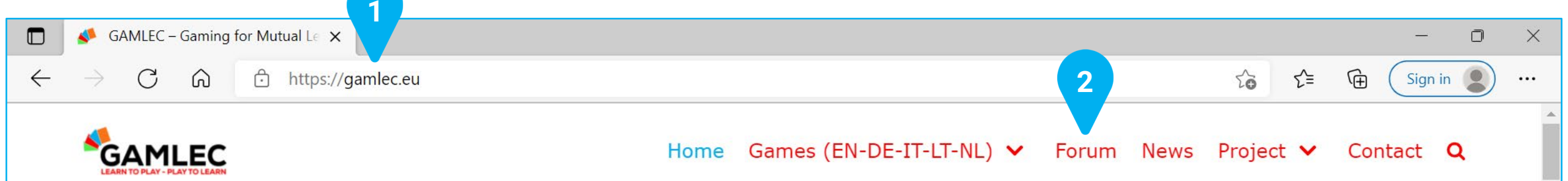

# Welcome to our project! Gaming for Mutual Learning in Elder **Care GAMLEC**

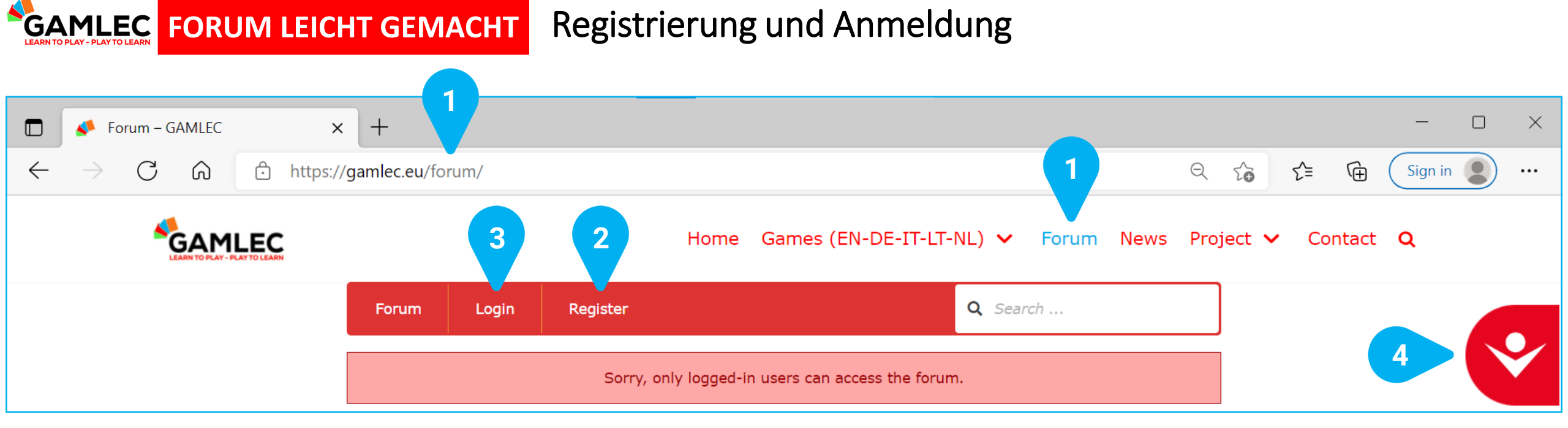

Das GAMLEC-Forum ist der Ort, an dem wir unsere Erfahrungen mit dem GAMLEC-Spiel teilen, austauschen, diskutieren oder uns von anderen inspirieren lassen können. Sie müssen sich anmelden, um auf das GAMLEC [1] Forum zugreifen und daran teilnehmen zu können. Danach können Sie auf bestehende Themen antworten oder ein neues Thema hinzufügen.

Wenn Sie das GAMLEC-Forum besuchen, müssen Sie sich entweder unter [2] Register registrieren, um ein neues GAMLEC Benutzerforum-Konto zu erstellen, oder sich unter [3] Login anmelden, falls Sie bereits ein Benutzerkonto haben.

Die [4] Seinstellungen zur Barrierefreiheit sind auf allen Seiten der GAMLEC eLearning-Plattform und des Forums verfügbar. Klicken Sie mit der linken Maustaste auf das Symbol, um alle verfügbaren Zugangsoptionen zu sehen. Siehe den Abschnitt "Zugangswerkzeug" auf Seite 18, um diese Optionen zu erkunden.

#### Registrierung

| Register For This Site      |                              |
|-----------------------------|------------------------------|
| Username                    |                              |
|                             |                              |
| Email                       |                              |
|                             |                              |
| I'm not a robot             | 6                            |
|                             | reCAPTCHA<br>Privacy - Terms |
| Perintration confirmation w | ill be empiled to you        |

GAMLEC FORUM LEICHT GEMACHT

Geben Sie unter **[1] Username** den Benutzernamen ein, den Sie im GAMLEC-Forum verwenden möchten (wenn er bereits von jemand anderem verwendet wird, werden Sie aufgefordert, einen anderen Namen zu benutzen) und tragen Sie unter **[2] Email** Ihre E-Mail-Adresse ein.

Klicken Sie auf das Kästchen [3] "l'm not a robot" ("Ich bin kein Roboter"), um zu bestätigen, dass Sie ein Mensch sind.

Klicken Sie auf die Schaltfläche [4] Register (Registrieren) unten rechts auf dem Bildschirm.

Danach erhalten Sie eine Bestätigungs-Mail für Ihr Konto und können am GAMLEC-Forum teilnehmen.

#### Bestätigungsmail und Zurücksetzen des Passwortes

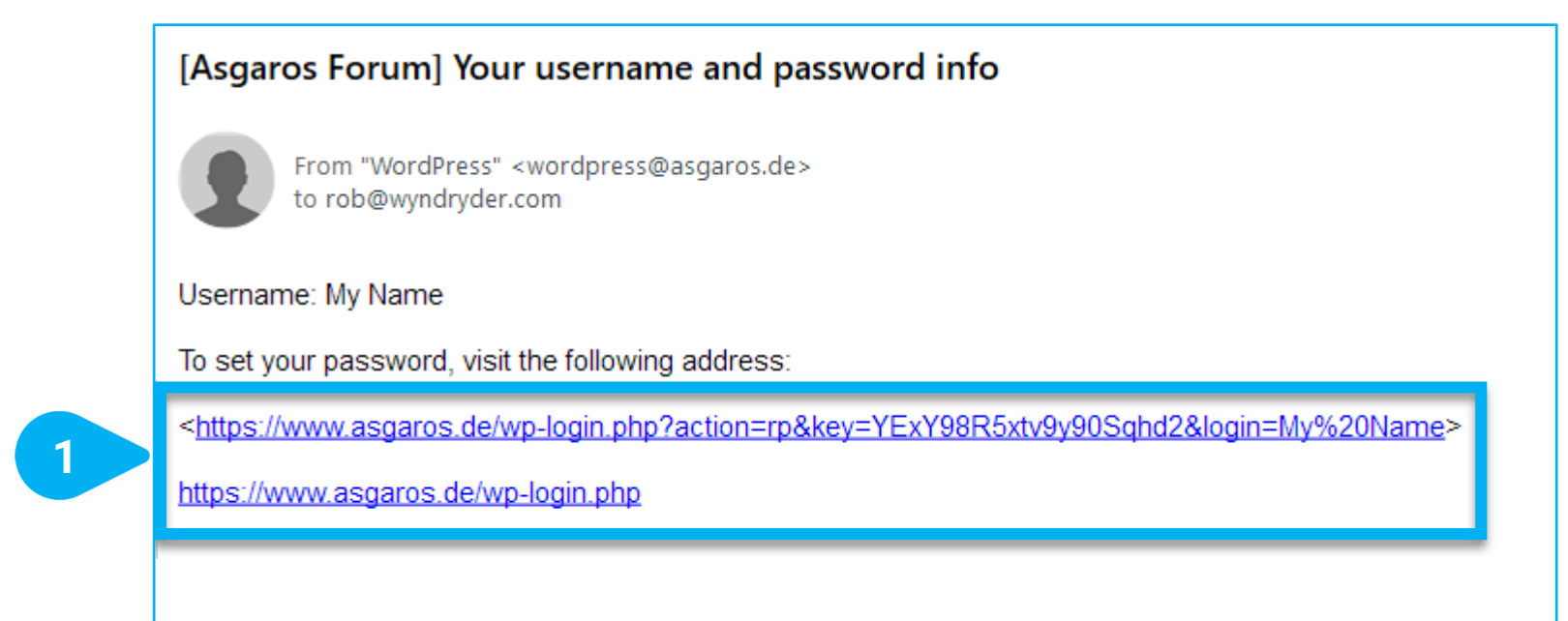

GAMLEC FORUM LEICHT GEMACHT

Mit dieser E-Mail können Sie auch Ihr Passwort ändern. Folgen Sie den Anweisungen in der E-Mail und klicken Sie auf den [1] Link, um Ihr Passwort zurückzusetzen.

Sobald Sie Ihr Passwort geändert haben, können Sie zur GAMLEC eLearning-Plattform zurückkehren und sich im Forum anmelden.

#### Passwort zurücksetzen

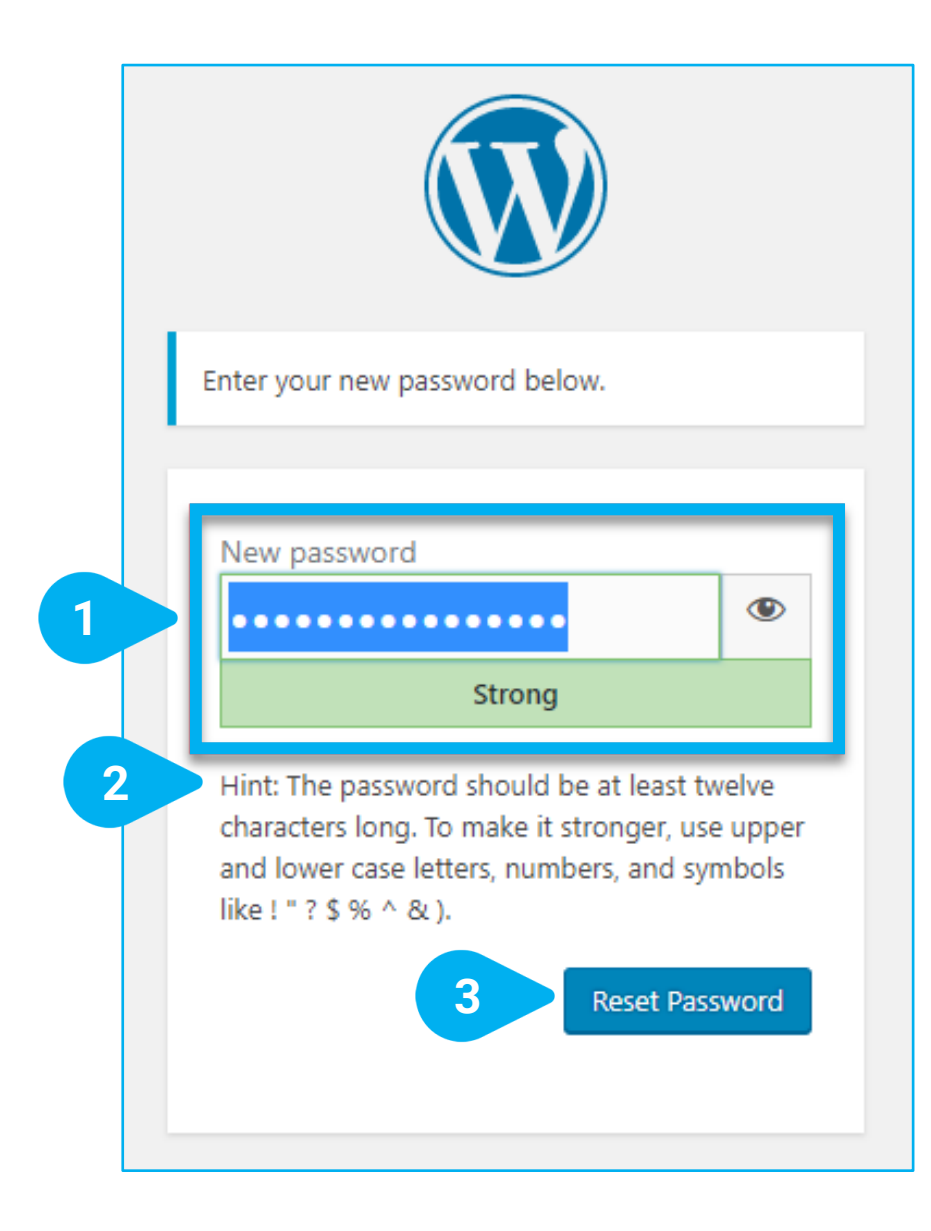

GAMLEC FORUM LEICHT GEMACHT

Sie können Ihr Passwort in diesem Fenster zurücksetzen.

Geben Sie Ihr unter [1] New password ein neues Passwort ein.

Um ein sicheres Passwort zu erstellen, sollten sie folgenden [2] Hint (Hinweis) beachten:

Das Passwort sollte aus mindestens zwölf Zeichen bestehen. Um es sicherer zu machen, verwenden Sie Groß- und Kleinbuchstaben, Zahlen und Symbole wie ! " ? \$ % ^ & ).

Nachdem Sie auf **[3] Reset Password** (Passwort zurücksetzen) geklickt haben, wird Ihr Passwort zurückgesetzt.

Wenn Sie damit fertig sind, können Sie sich beim GAMLEC-Forum unter [4]

Log in (Anmelden).

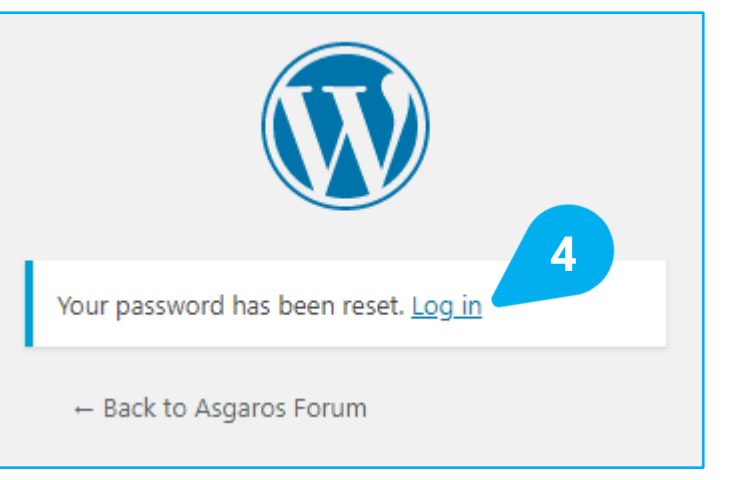

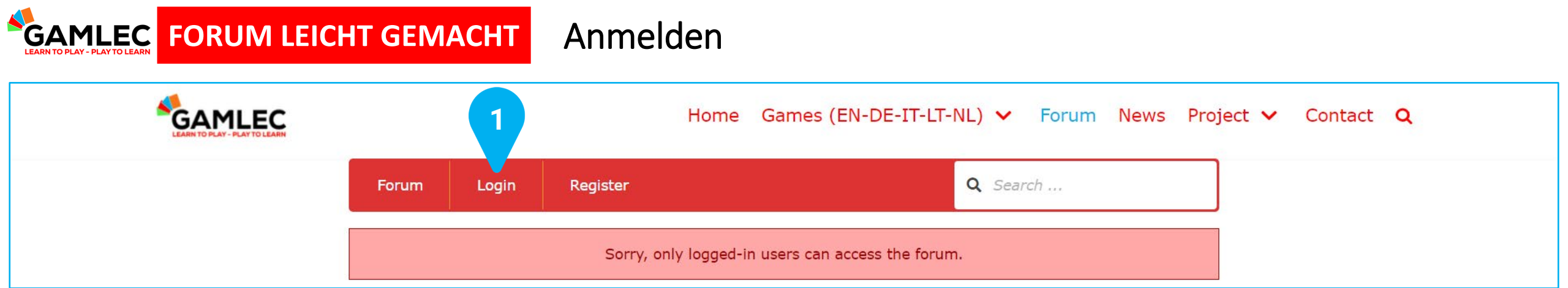

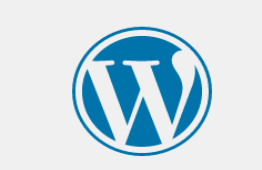

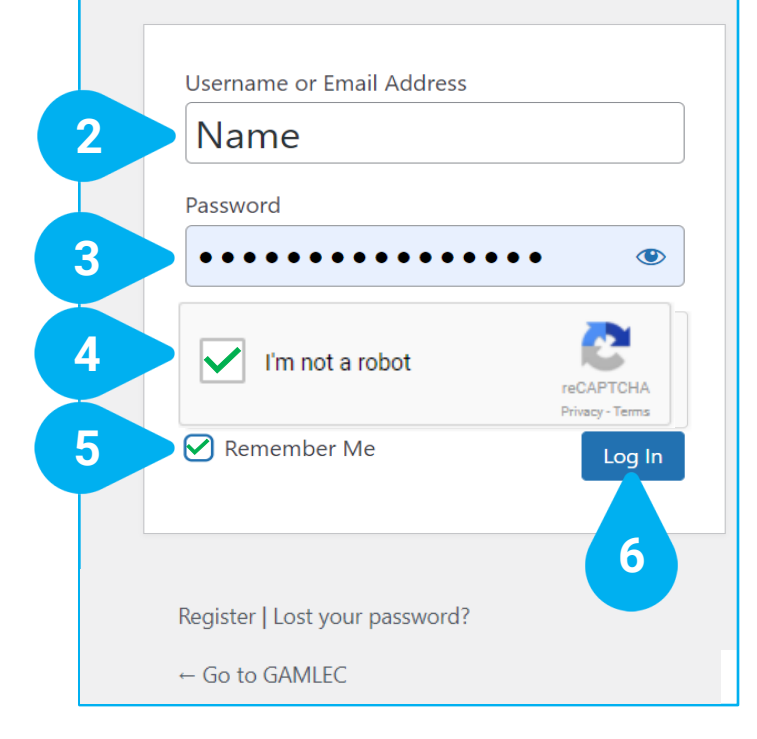

Sobald Sie sich registriert haben, klicken Sie auf [1] Login (Anmelden), um am GAMLEC-Forum teilzunehmen. Anschließend erscheint ein neues Fenster.

Geben Sie unter **[2] Username or Email Address** (Ihren Benutzernamen oder Ihre E-Mail-Adresse) und unter **[3] Password** Ihr Passwort ein.

Klicken Sie auf die Sicherheitsbox [4] "l´m not a robot" ("Ich bin kein Roboter"), um zu bestätigen, dass Sie ein Mensch sind.

Wenn Sie das Kontrollkästchen [5] Remember Me (an mich erinnern) auswählen, können Sie sich in Zukunft schneller anmelden. Viele Browser können sich auch Ihre Passwörter merken und bieten Ihnen nach der Anmeldung an, das Passwort zu speichern.

Klicken Sie auf das Kästchen [6] Log In (Anmelden). Sobald Sie sich angemeldet haben, können Sie am GAMLEC-Forum teilnehmen.

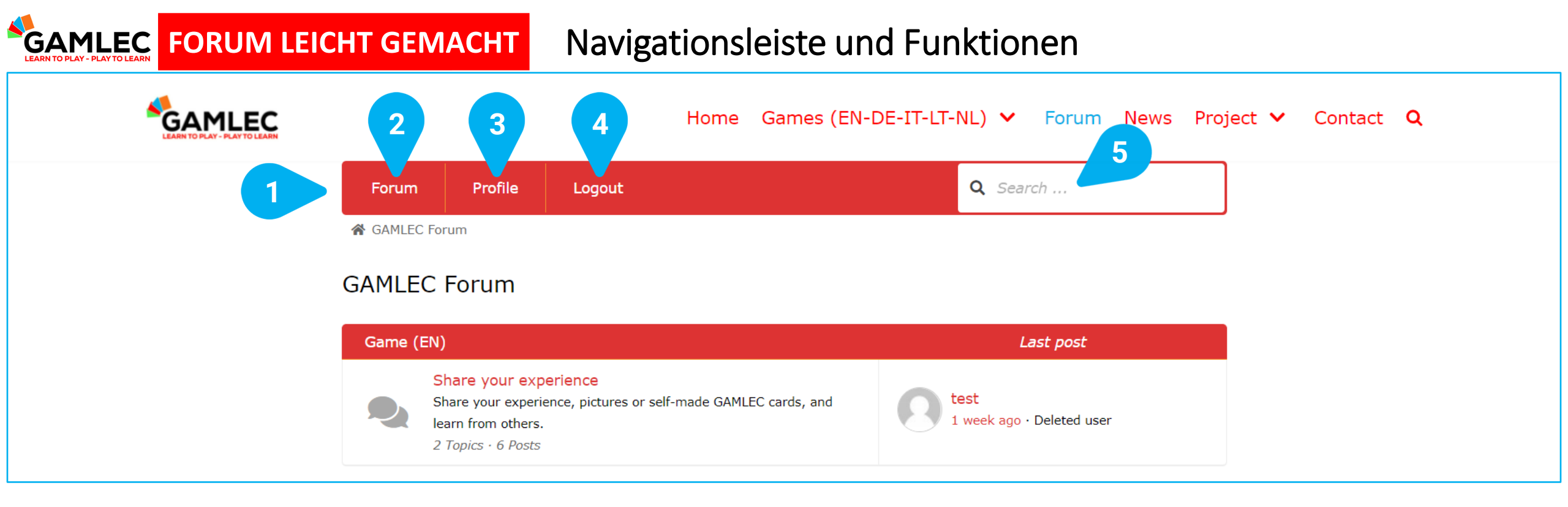

Die [1] obere Navigationsleiste wird immer angezeigt, wenn Sie sich im GAMLEC-Forum befinden. Sie ist Ihr Zugang zu allen wichtigen Funktionen.

[2] Forum. Wenn Sie darauf klicken, kehren Sie zur Übersicht zurück, die als "Home" bezeichnet wird.

[3] Profile (Profil). Wenn Sie darauf klicken, werden Sie Informationen über sich selbst und alle Ihre Aktivitäten im GAMLEC-Forum sehen.

[4] Logout (Abmelden), wenn Sie angemeldet sind. Login (Anmelden) und Register (Registrieren), wenn Sie abgemeldet sind (wie zuvor beschrieben).

[5] Search (Suchleiste). Geben Sie das gesuchte Stichwort in das Feld für die Textsuche ein und drücken Sie die "Enter"- oder "Return"-Taste auf Ihrer Tastatur, um in den Themen, Titeln und Inhalten des GAMLEC-Forums zu suchen. In der Ansicht der Suchergebnisse werden Ihnen alle vorhandenen Ergebnisse nach Relevanz sortiert angezeigt. Von dieser Ansicht aus können Sie einfach direkt zum gewünschten Thema gehen. GAMLEC FORUM LEICHT GEMACHT

#### Forum "Home"

| GAMLEC Forum |                                                                                                    |                                   |
|--------------|----------------------------------------------------------------------------------------------------|-----------------------------------|
| Game         | e (EN)                                                                                                    | Last post                         |
|              | Share your experience<br>Share your experience, pictures or self-made GAMLEC cards, and<br>learn from others.<br>2 Topics · 6 Posts                                                    | test<br>1 week ago · Deleted user |
| Gioco        | (П)                                                                                                    | Last post                         |
|              | Condividi la tua esperienza<br>Condividi la tua esperienza con GAMLEC, foto o le carte che hai<br>creato e impara a tua volta da altri.<br><i>0 Topics · 0 Posts</i>                   | No topics yet!                    |
| Spel (       | (NL)                                                                                                    | Last post                         |
|              | Laat ons van elkaar leren!<br>Deel uw ervaringen, foto's of zelfgemaakte GAMLEC-kaarten met<br>anderen, zodat we van elkaar kunnen leren.<br>0 Topics · 0 Posts                        | No topics yet!                    |
| Spiel        | (DE)                                                                                                    | Last post                         |
|              | Lasst uns voneinander lernen!<br>Teilen Sie Ihre Erfahrung, Fotos, oder selbsgemachten GAMLEC<br>Karten mit anderen, damit wir voneinander lernen können.<br><i>0 Topics · 0 Posts</i> | No topics yet!                    |
| Žaidir       | mas (LT)                                                                                                    | Last post                         |
|              | Pasidalinkite savo patirtimi<br>Pasidalinkite savo patirtimi, nuotraukomis ar pačių sukurtomis<br>GAMELEC kortelėmis bei mokykimės vieni iš kitų.<br>0 Topics • 0 Posts                | No topics yet!                    |

Im Bereich "Home" des GAMLEC-Forums finden Sie eine Übersicht für alle Sprachen, in denen das Spiel verfügbar ist. Die Übersicht zeigt einige Statistiken (Anzahl der Themen und Beiträge) und den letzten Beitrag.

Wählen Sie die Sprache, in der Sie teilnehmen möchten, indem Sie auf das entsprechende Forum klicken:

Game (EN): [1] Share your experience für englischsprachige Nutzer\*innen.

Gioco (IT): [2] Condividi la tua esperienza für italienischsprachige Nutzer\*innen.

Spel (NL): [3] Laat ons van elkaar leren! für

niederländischsprachige Nutzer\*innen.

Spiel (DE): [4] Lasst uns voneinander lernen! für deutsch-

sprachige Nutzer\*innen.

Žaidimas (LT): [5] Pasidalinkite savo patirtimi für litauischsprachige Nutzer\*innen. GAMLEC FORUM LEICHT GEMACHT

Liste der Forumsthemen

Profile Logout Q Search ... Forum ☆ GAMLEC Forum > Game (EN): Share your experience Share your experience 4 Share your experience, pictures or self-made GAMLEC cards, and learn from others. + New Topic Topics 2 Last post test 1 week ago 3 By Sylvie Deleted user 2 Replies · 13 V Our training is successful! 1 year ago By Deleted user Deleted user 2 Replies · 33 Views + New Topic 5 FORUM USER CONFIGURATION

Sobald Sie eine Sprache ausgewählt haben (im Beispiel wurde Englisch gewählt), sehen Sie unter der Überschrift **[1] Topics** die Liste der Themen, die in diesem GAMLEC-Forum besprochen werden, zusammen mit einer Übersicht der Titel, Autor\*innen, der Anzahl der Antworten und der Anzahl der Aufrufe des Beitrags.

Klicken Sie auf den [2] Titel des Beitrags, um diesen aufzurufen.

Wenn Sie auf den **[3] Namen der Autor\*in** eines Beitrag klicken, sehen Sie die Aktivitäten dieser Person im Forum.

Unter [4] New Topic (Neues Thema) können Sie ein neues Thema beginnen.

Die Schaltfläche [5] FORUM USER CONFIGURATION

(Benutzereinstellungen) ist in allen Bereichen

verfügbar. Sehen Sie hierzu den Abschnitt

"Benutzereinstellungen im Forum" auf Seite 17.

# GAMLEC FORUM LEICHT GEMACHT Ansicht und Teilnahme am Forumsthema

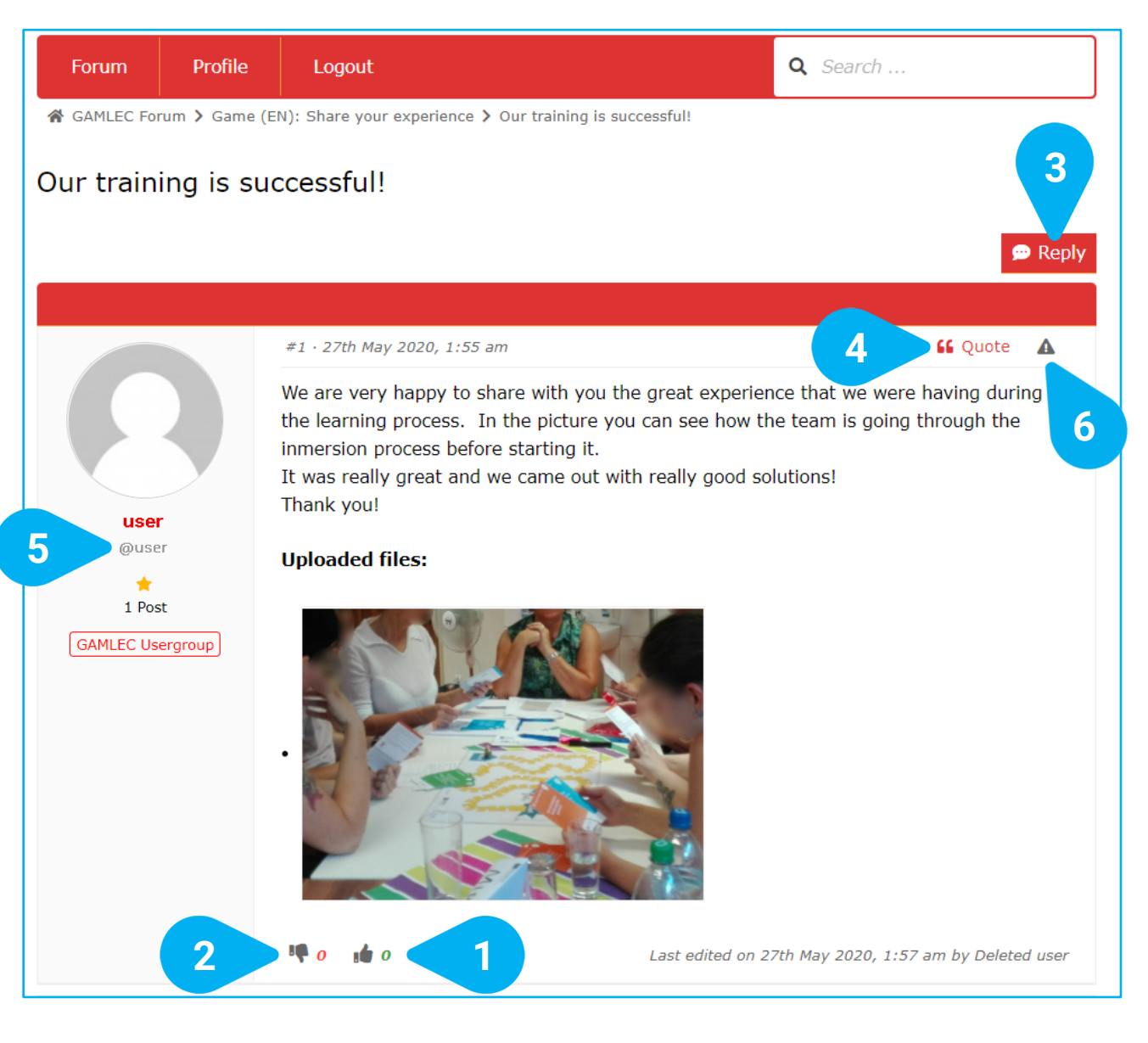

Wenn Sie sich ein Thema ansehen, werden dessen Inhalt, Text, hochgeladene Dateien, wie Bilder, Statistiken über "Gefällt mir"/ "Gefällt mir nicht"-Angaben und alle zugehörigen Antworten auf der themenspezifischen Seite angezeigt.

Sie können angeben, ob Ihnen ein Beitrag [1] gefällt oder [2] nicht gefällt. Sie können auch Ihre eigenen Erfahrungen mitteilen und Antworten hinzufügen. Verwenden Sie entweder die Schaltfläche [3] Reply (Antworten) oben oder unten auf jeder Themenseite oder die Funktion [4] " Quote (Zitieren), um auf eine bestimmte Antwort oder einen Kommentar zu reagieren. Dies ist besonders nützlich, wenn es viele Kommentare gibt und Sie etwas kommentieren möchten, das eine Person gesagt hat. Wenn sie sich zusätzlich mit [5] @[Benutzername] auf die Autor\*in beziehen, erhält diese außerdem eine E-Mail mit einem Link zu dem Thema.

Wenn Sie der Meinung sind, dass ein Thema oder eine Antwort problematisch ist, können Sie dies melden, indem Sie auf das [6] Dreieck mit dem Ausrufezeichen oben rechts klicken. Das Dreieck färbt sich dann rot.

# **GAMLEC FORUM LEICHT GEMACHT** Teilnahme am Forumsthema: Antworten

# Post Reply: Our training is successful! Great to know! Thank you for sharing! We also had a very positive experience which I would like to share too... Ρ Upload Files: 3 Choose File No file chosen Add another file ... Maximum files: 5 · Maximum file size: 5 MB · Allowed file types: jpg,jpeg,gif,png,bmp,pdf Submit Cancel 5 4

Das Feld [1] Post Reply (Antwort auf Beitrag) wird immer am Ende jeder Antwort geöffnet.

Sie können Ihre Antwort in dieses [2] Textfeld eingeben.

Sie können auch Bilder mit anderen Mitgliedern des GAMLEC-Forums teilen, indem Sie auf [3] Choose File (Datei auswählen) klicken. Sie können bis zu 5 Dateien hinzufügen. Folgende Dateitypen sind erlaubt: jpg, jpeg, gif, png, bmp oder pdf. Die maximale Dateigröße beträgt 5 MB.

Wenn Sie die Bearbeitung abgeschlossen haben, können Sie entweder unter **[4] Submit** (senden) Ihre Antwort abschicken oder unter **[5] Cancel** (abbrechen) den Vorgang abbrechen.

## **GAMLEC** FORUM LEICHT GEMACHT Teilnahme an Diskussionen im Forum: Zitieren

B I U ∞ A ▼ ⊟ ⊟ ∉ ₽ E ± ± 🛱 ◊ つ ♂ 66 🖉 🖾 📎 2 Quote from Deleted user on 27th May 2020, 1:55 am We are very happy to share with you the great experience that we were having during the learning process. In the picture you can see how the team is going through the <u>immersion</u> process before starting it. It was really great and we came out with really good solutions! Thank you! 3 Thank you very much @user for sharing your experience.... 4 Upload Files: 5 Choose File No file chosen Add another file ... Maximum files: 5 · Maximum file size: 5 MB · Allowed file types: jpg,jpeg,gif,png,bmp,pdf Submit Cancel 6

Post Reply: Our training is successful!

Nachdem Sie auf " Quote geklickt haben, erscheint ein neues Fenster namens [1] Post Reply (auf den Beitrag antworten) zu dieser Nachricht. Das System kopiert dann die gesamte [2] ursprüngliche Nachricht als Zitat oberhalb Ihrer Antwort. Sie können das Zitat auch kürzen, indem Sie Teile entfernen, die für Ihre Antwort nicht relevant sind. *Fügen Sie bitte nichts hinzu, was der ursprüngliche Autor nicht gesagt hat!* 

Sie können dann Ihre Antwort unterhalb des Zitats in das [3] Textfeld einfügen. Mit [4] @[Benutzername] können Sie den Benutzernamen der Person erwähnen, die den Beitrag geschrieben hat, auf den Sie antworten.

Sie können auch Bilder mit anderen Forumsmitgliedern teilen, indem Sie auf **[5] Choose File** (Datei auswählen) klicken. Sie können bis zu 5 Bilder hinzufügen. Die zulässigen Dateitypen sind: jpg, jpeg, gif, png, bmp oder pdf. Die maximale Dateigröße beträgt 5 MB.

Sie können Ihre Antwort unter [6] Submit (senden) abschicken oder unter [7] Cancel (abbrechen)den Vorgang abbrechen.

## GAMLEC FORUM LEICHT GEMACHT Profil

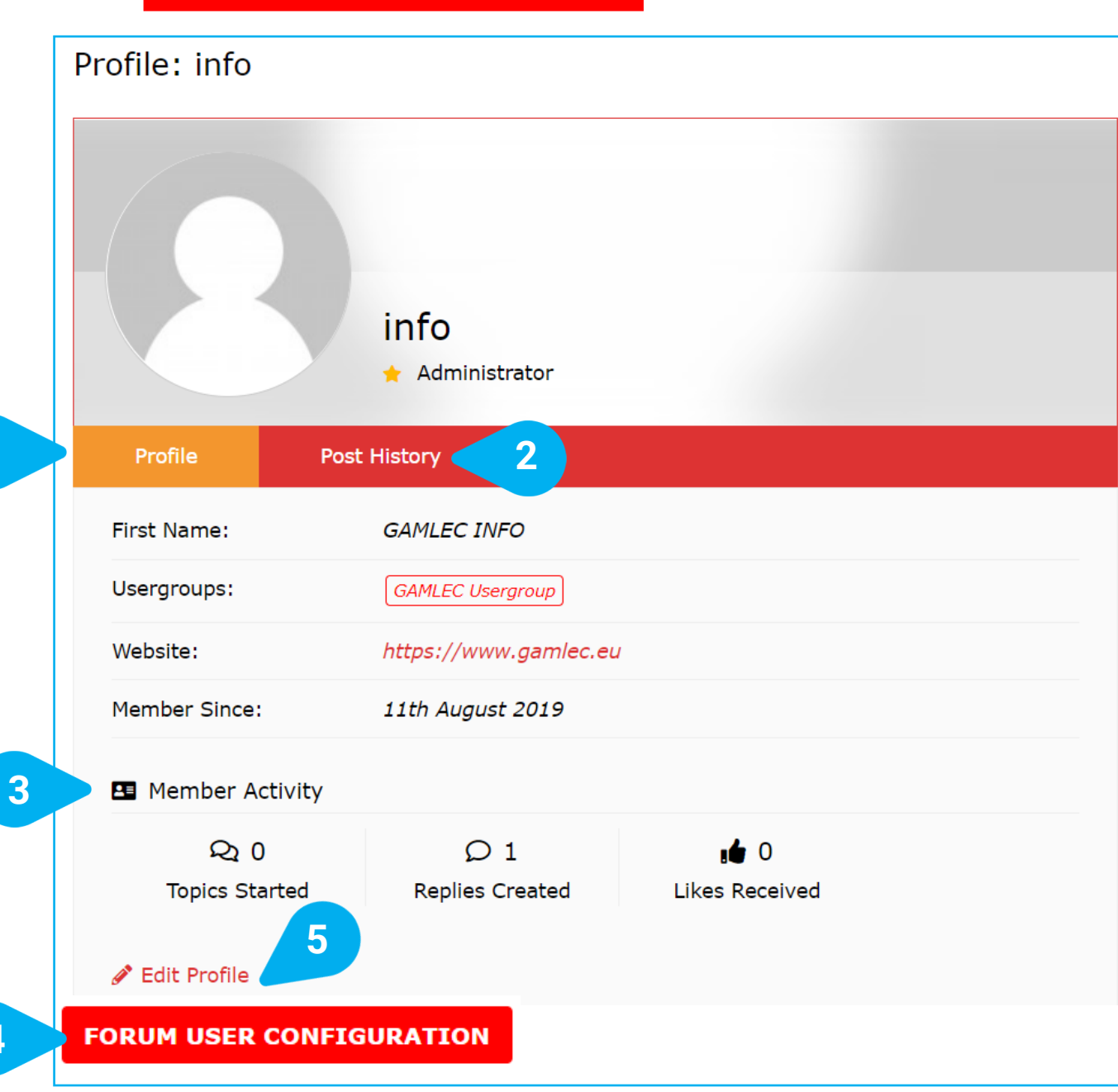

Wenn Sie auf **Profie** in der oberen Navigationsleiste klicken (siehe Seite 10) , erhalten Sie unter **[1] Profile** Informationen über Ihr Benutzerprofil, sehen unter **[2] Post History** Ihre Beitragshistorie und unter **[3] Member Activity** Statistiken zu Ihrer Aktivität.

Sie können Ihre Einstellungen auch ändern, indem Sie auf die Schaltfläche **[4] FORUM USER CONFIGURATION** (Benutzereinstellung) klicken. Dies ist der einfachste Weg, um einige Merkmale Ihres Profils zu bearbeiten (siehe Abschnitt "Benutzereinstellungen im Forum", Seite 17). Sie können auch den Link **[5] Edit Profile** (Profil bearbeiten) verwenden, welcher mehr Optionen bietet.

## **GAMLEC** FORUM LEICHT GEMACHT Benutzereinstellungen im Forum

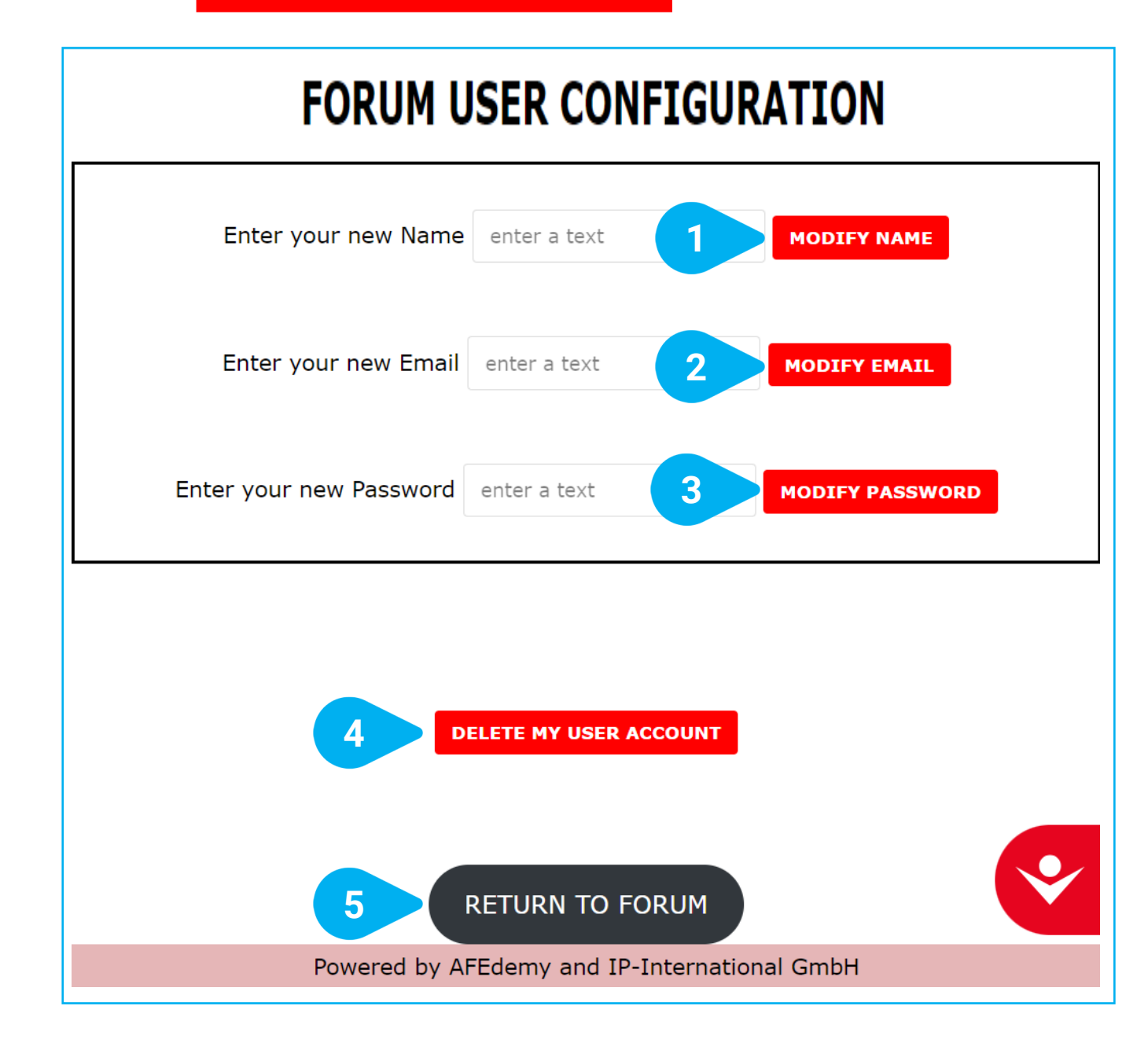

Wenn Sie auf **FORUM USER CONFIGURATION** geklickt haben, können Sie die folgenden Funktionen ausführen, um Ihr GAMLEC-Forum-Benutzerprofil zu bearbeiten:

- [1] Modify name (Name ändern),
- [2] Modify email address (E-Mail-Adresse ändern),
- [3] Modify password (Passwort ändern) und
- [4] Delete your user account (Benutzerkonto löschen).

Geben Sie einfach den Text ein und klicken Sie auf die entsprechende Schaltfläche.

Sie können auch unter **[5] Return to forum** zum Forum zurückkehren, wenn Sie keine dieser Aktionen durchführen möchten.

# **GAMLEC** FORUM LEICHT GEMACHT Zugangswerkzeug

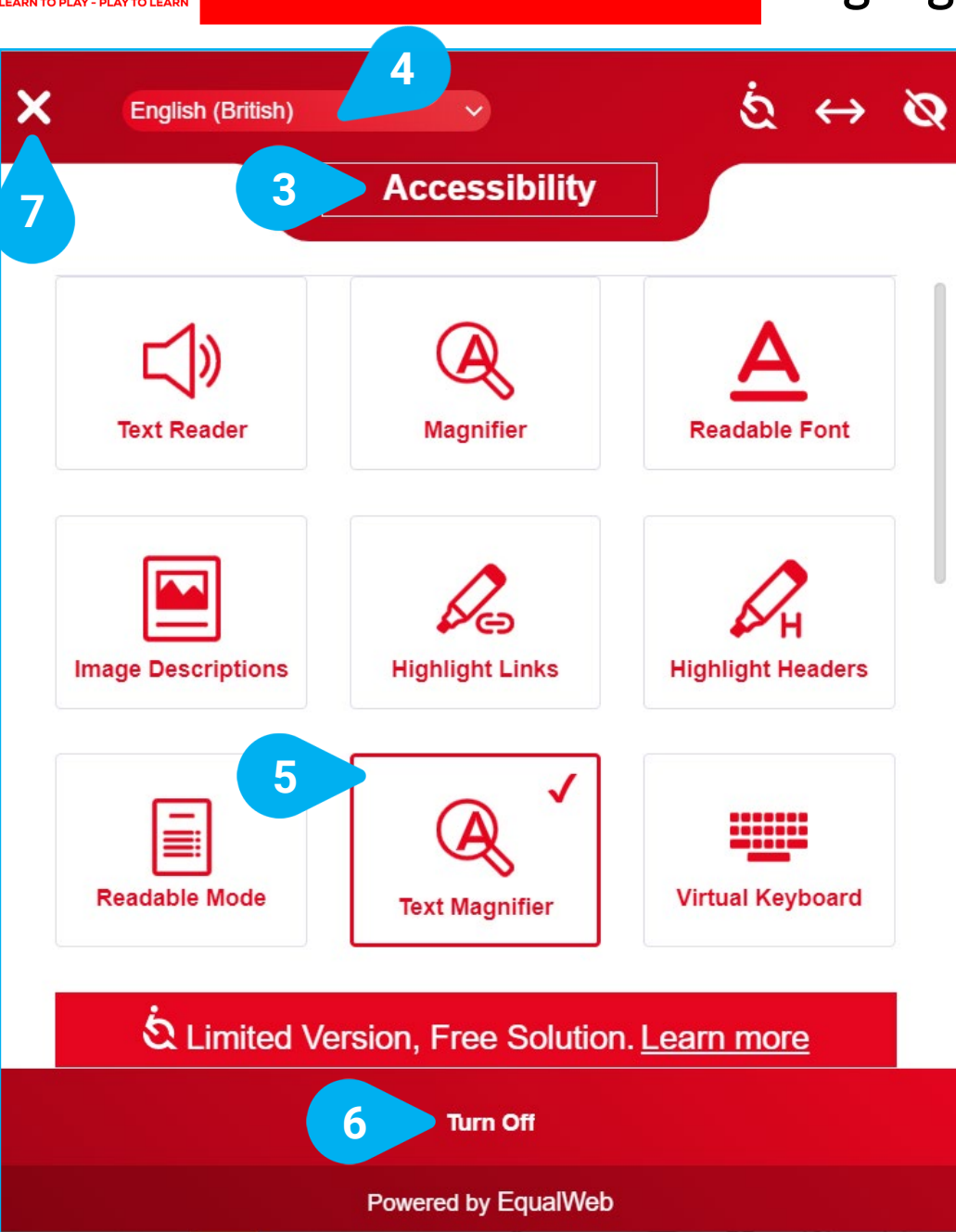

Die GAMLEC eLearning-Plattform und das Forum bieten unterschiedliche Einstellungen zur Barrierefreiheit, die Sie über das **[1] Zugangswerkzeug** 

einstellen können, das Sie auf allen Seiten finden

können.

Sie können mit [2] ← die Position des Symbols verschieben.

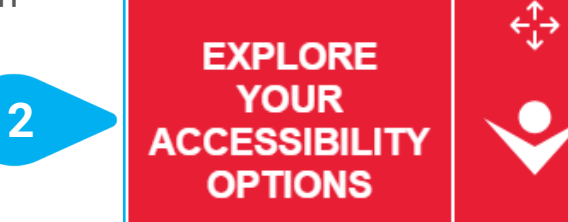

Wenn Sie auf das Symbol klicken, werden unter [3] Accessibility alle verfügbaren Einstellungen zur Barrierefreiheit angezeigt.

Bevor Sie herausfinden, was am besten zu Ihren Präferenzen passt, können Sie Ihre Sprache auswählen (die Standardsprache ist [4] Englisch (Britisch).

Die von Ihnen ausgewählten Optionen werden mit einem ✓ und einer roten Rahmenlinie markiert, wie Sie bei [5] sehen können. Die GAMLEC eLearning-Plattform und das Forum ändern sich dann entsprechend.

Indem Sie auf [6] Turn Off klicken, können Sie jederzeit alle Eingabehilfen ausschalten. Wenn Sie mit der Auswahl Ihrer Optionen fertig sind, klicken Sie auf das [7] X in der oberen linken Ecke, um das Tool zu schließen und zum GAMLEC-Forum zurückzukehren.

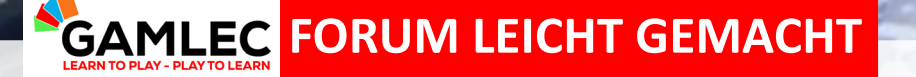

Vielleicht haben Sie eigene Karten gebastelt, beim Spielen Bilder gemacht oder sich neue Gesprächsthemen einfallen lassen.

Bitte teilen Sie Ihre Bilder, die Karten, die Sie erstellt haben und wie Sie sich beim Spielen des GAMLEC-Spiels gefühlt haben, im GAMLEC-Forum (https://gamlec.eu/forum/). Vielen Dank!

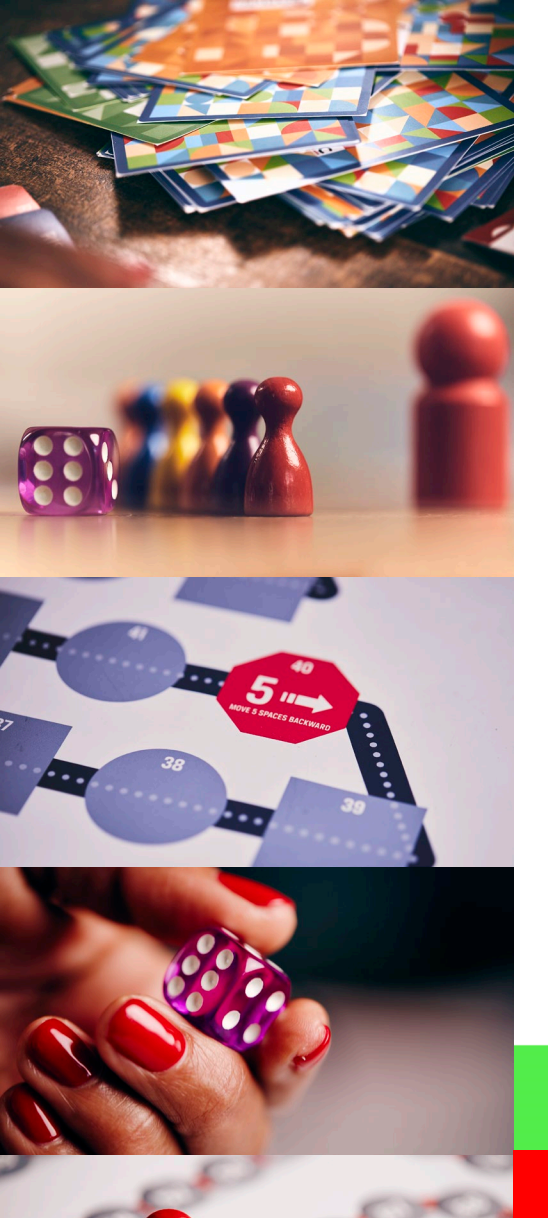

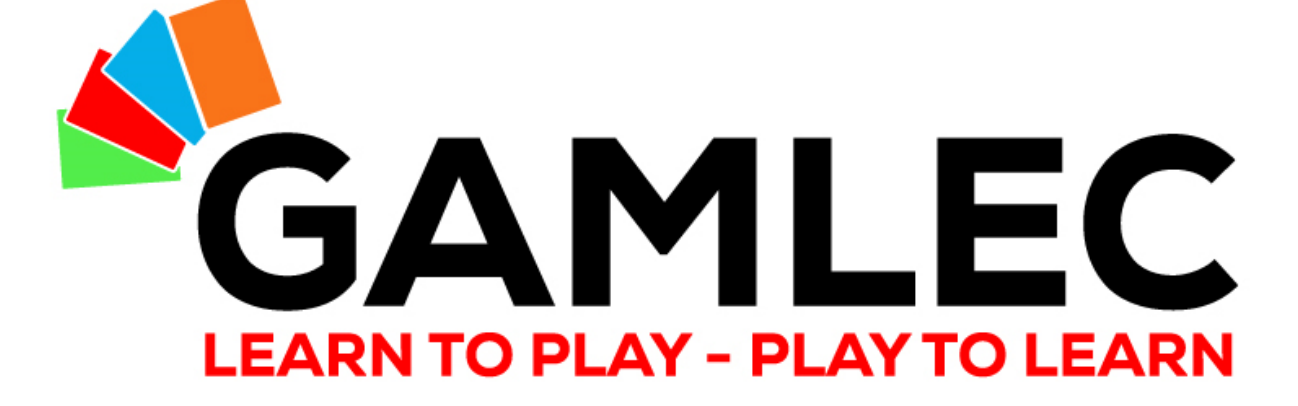

# VIELEN DANK!

info@gamlec.eu www.gamlec.eu